Инструкция, как скачать и установить программу PAINTMANAGER® (1/2017) для AUTOLUX®

1. Пройти по ссылке

https://drive.google.com/file/d/0B6geUxIDdkaEOENzN1hTZEd1Qnc/view?usp=drivesdk

2. Начать загрузку

|                        | Open with 👻 💄 🛨 | <u>+</u> : |  |
|------------------------|-----------------|------------|--|
| AUTOLUX_CD_02-201      | 4.zip 1 item    | Download   |  |
| AUTOLUX_CD_02-2014.iso |                 |            |  |
|                        |                 |            |  |
|                        |                 |            |  |
|                        |                 |            |  |
|                        |                 |            |  |
|                        |                 |            |  |

3. Подтвердить загрузку без сканирования на вирусы

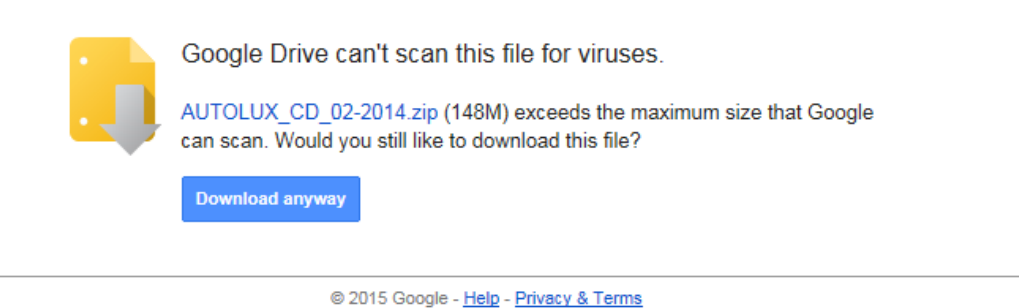

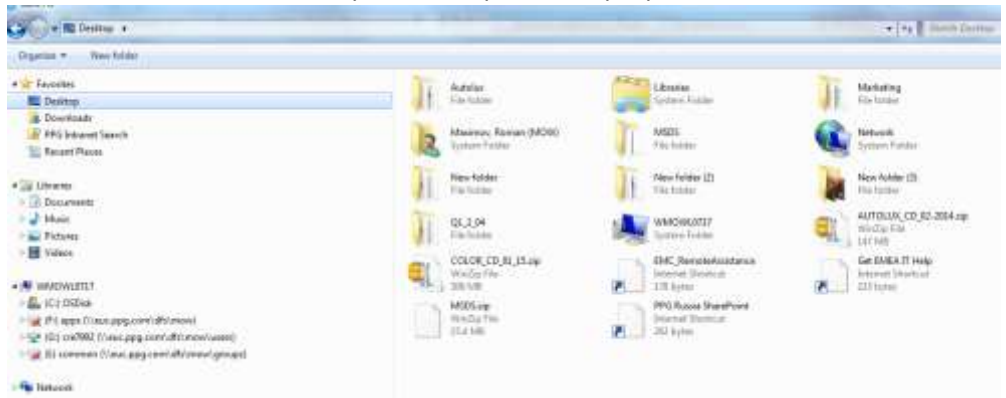

4. Указать место на компьютере, где сохранится программа, желательно в отдельной папке.

5. После того, как окончится загрузка вы увидите следующую иконку в месте сохранения файла

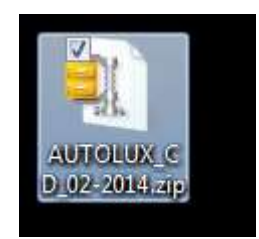

6. Далее разархивируйте этот файл, желательно создав перед этим отдельную папку

| Name |                                                                                                    | Date mod | ified                                                                                       | Туре                                                                                                    | Size                                                  |                       |            |
|------|----------------------------------------------------------------------------------------------------|----------|---------------------------------------------------------------------------------------------|----------------------------------------------------------------------------------------------------|-------------------------------------------------------|-----------------------|------------|
| Name | Open with WinZip<br>Print<br>Scan for Viruses<br>Open with<br>Share with<br>WinZip<br>Restore previous version<br>Send to<br>Cut | Date mod | ified                                                                                       | Type<br>WinZip File<br>Extract to<br>Extract to here<br>Extract to folder C:\Users<br>Extract to folder<br>Extract to folder<br>E-Mail AUTOLUX CD 02: | Size<br>151 462 KB<br>s\cre7992\Desktop\<br>-2014.zip | \Autolux_02\AUTOLUX_C | :D_02-2014 |
|      | Copy<br>Create shortcut<br>Delete<br>Rename<br>Properties                                                                        |          | 1<br>1<br>1<br>1<br>1<br>1<br>1<br>1<br>1<br>1<br>1<br>1<br>1<br>1<br>1<br>1<br>1<br>1<br>1 | Encrypt<br>Create Self-Extractor (.Ex<br>Configure                                                                                                    | e)                                                    |                       |            |

7. В итоге появится файл

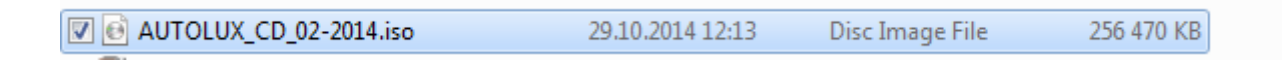

Это образ диска. Если у Вас на компьютере установлена программа, позволяющая устанавливать программы с образа диска, то запустите ее.

Если такой программы нет, то необходимо также разархивировать файл с расширением ISO

| TUA 🙆 🔽 |   | Burn disc image Scan for Viruses Open with Share with                                          | .( | 0.2014 12:13<br>0.2014 12:20                                                                                                    | Disc Image File<br>WinZip File                                          | 256 470 KB<br>151 462 KB            |
|---------|---|------------------------------------------------------------------------------------------------|----|----------------------------------------------------------------------------------------------------|-------------------------------------------------------------------------|-------------------------------------|
|         | Ĵ | WinZip Restore previous versions Send to Cut Cut Copy Create shortcut Delete Rename Properties |    | <ul> <li>Open with W</li> <li>Extract to</li> <li>Extract to he</li> <li>Extract to fol</li> <li>Extract to fol</li> <li>Extract to fol</li> <li>Extract to fol</li> <li>E-Mail AUTC</li> <li>Configure</li> </ul> | /inZip<br>re<br>Ider C:\Users\cre7992\De<br>Ider<br>DLUX_CD_02-2014.iso | sktop\Autolux_02\AUTOLUX_CD_02-2014 |

ПОМНИТЕ, ЧТО ВСЕ НУЖНО ДЕЛАТЬ В ОТДЕЛЬНОЙ ПАПКЕ.

8. Далее у Вас появится множество разных папок и файлов в этой папке. Выберите папку WIN 32

|     | Database                 | 03.02.2015 10:43 | File folder       |            |
|-----|--------------------------|------------------|-------------------|------------|
|     | EasymixConnect           | 03.02.2015 10:43 | File folder       |            |
|     | porting                  | 03.02.2015 10:43 | File folder       |            |
|     | rc                       | 03.02.2015 10:43 | File folder       |            |
|     | rc.TouchMix              | 03.02.2015 10:43 | File folder       |            |
|     | rc.TouchMix1024x768      | 03.02.2015 10:43 | File folder       |            |
|     | Reports                  | 03.02.2015 10:43 | File folder       |            |
|     | SiteData                 | 03.02.2015 10:43 | File folder       |            |
|     | Utilities                | 03.02.2015 10:43 | File folder       |            |
| 🔽 🌗 | Win32                    | 03.02.2015 10:43 | File folder       |            |
| ø   | AUTOLUX_CD_02-2014.iso   | 29.10.2014 12:13 | Disc Image File   | 256 470 KB |
| =   | AUTOLUX_CD_02-2014.zip   | 29.10.2014 12:20 | WinZip File       | 151 462 KB |
| j.  | autorun.inf              | 15.12.2009 17:07 | Setup Information | 1 KB       |
|     | BASIC.B13                | 26.09.2014 13:44 | B13 File          | 10 KB      |
|     | BASICOBS.B13             | 26.09.2014 13:44 | B13 File          | 0 KB       |
|     | BOOTH.kmd                | 06.05.2014 22:37 | KMD File          | 1 KB       |
|     | COLBOX.ID.EN             | 26.09.2014 13:44 | EN File           | 5 KB       |
|     | colortools.B13           | 26.09.2014 13:44 | B13 File          | 1 KB       |
| ×a, | ColorToolsExceptions.csv | 22.09.2014 17:26 | Microsoft Excel C | 0 KB       |
|     | COMP.B13                 | 26.09.2014 13:44 | B13 File          | 88 KB      |
| 2   | configs.dat              | 26.09.2014 13:47 | DAT File          | 2 KB       |
|     | CPCJOB.kmd               | 12.07.2012 18:52 | KMD File          | 1 KB       |
|     | CPCREFL.kmd              | 06.05.2014 22:37 | KMD File          | 1 KB       |
|     | CPCSEQ.kmd               | 06.05.2014 22:37 | KMD File          | 1 KB       |
|     | CPCSEQUENCE.kmd          | 12.07.2012 18:52 | KMD File          | 1 KB       |
|     | CSPECTRO.kmd             | 06.05.2014 22:37 | KMD File          | 1 KB       |
| 0   | CUFORDTL.kmd             | 06.05.2014 22:37 | KMD File          | 1 KB       |
|     | CUFORHDR.kmd             | 06.05.2014 22:37 | KMD File          | 1 KB       |
| 0   | CUSTOMER.kmd             | 06.05.2014 22:37 | KMD File          | 1 KB       |
| 0   | database.ver             | 26.09.2014 13:47 | VER File          | 1 KB       |

9. Запустите в этой папке файл Setup2.exe

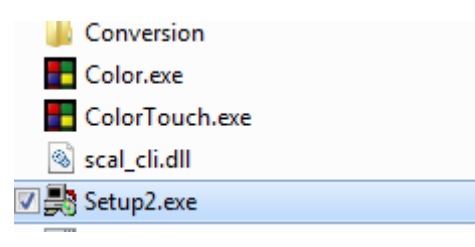

## 10. Установите программу

| Color Installat | эл Setup: Директория установки                                                                                                    |
|-----------------|----------------------------------------------------------------------------------------------------|
| (EE             | Программа установки установит Color в указанную директорию. Для того,<br>чтобы установить программу в иную директорию, нажмите Обзор и<br>укажите требуемую директорию. Нажмите Установить для начала<br>процесса установки. |
|                 | C:COLOR AL O  O  O  O  O  O  O  O  O  O  O  O  O                                                                                                    |
|                 | Необходимо места: 283.2Мб                                                                                                    |
| - 112           | Доступно места: 406.7Гб                                                                                                    |

11. Запустите программу с рабочего стола

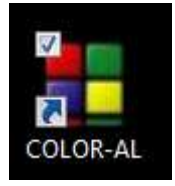

## 12. Введите установочный код: В6FA1322B3B65B81

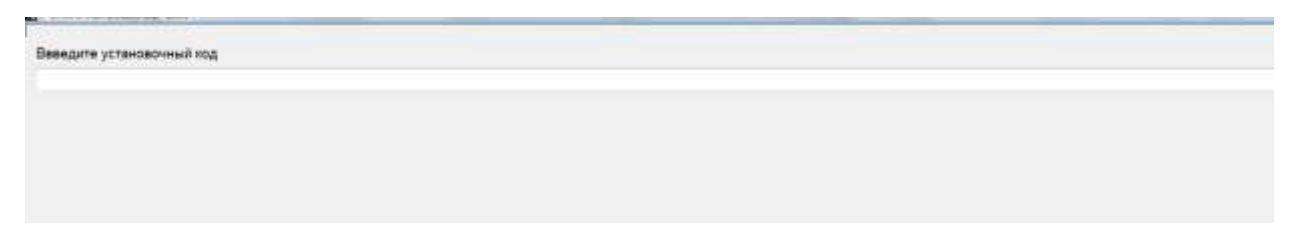

## И наслаждайтесь работой!